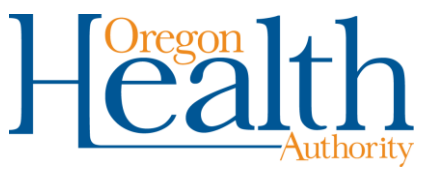

## How to sign up for rulemaking notices

This fact sheet explains how interested parties may sign up to receive rulemaking notices via email or text from the Health Systems Division (HSD).

If you have questions about the rulemaking process, or would like to get rulemaking notices via regular mail, contact the HSD Rules Coordinator at <u>hsd.rules@dhsoha.state.or.us</u>.

## Step 1: Enter your email address or mobile number

Click the sign-up link for the type of notice you want. Enter your email address, then click "Submit."

- Behavioral Health Rulemaking Notices: For all chapter 309 (Mental Health Services) and chapter 415 (Addiction Services) rule filings.
- <u>Oregon Health Plan Rulemaking Notices</u>: For all chapter 410 rule filings:
  - For proposed rules that have gone through Rule Advisory Committee review.
  - For temporary rule filings.
  - For permanent rule filings.

After you click "Submit," this message will appear.

- To get rulemaking notices for all programs, click "Finish."
- To choose which OHP notices you get, click "Subscriber Preferences," then continue to Step 2.

## Step 2: For OHP rules, pick the programs you are interested in

Click the "Questions" tab. You can then mark which programs you want updates about for each type of notice you sign up for.

Once you are done marking the programs you want, click "Submit" at the bottom of the page.

| Welcome email@email.org                                                                                                    |
|----------------------------------------------------------------------------------------------------|
| Success<br>email@email.org has been successfully subscribed to OHP Rules and Guidelines for<br>Oregon Department of Human Services. |
| FINISH CLOSE Your contact information is used to deliver requested updates or to access your subscriber preferences.                |
|                                                                                                    |
|                                                                                                    |

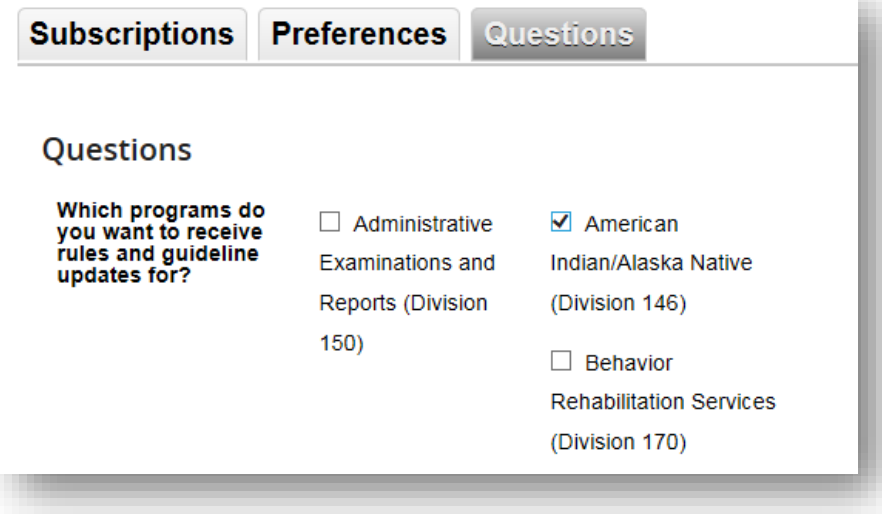